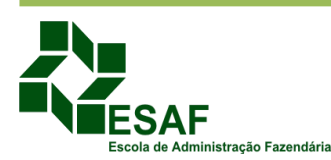

## ORIENTAÇÕES PARA CADASTRO NO SISFIE E INSCRIÇÃO NOS CURSOS

## 1. CADASTRO

Para participar dos eventos realizados pelo CENTRESAF/PE, o interessado deverá acessar o link <u>https://sisfie.esaf.fazenda.gov.br/SISFIE\_INSCRICAO/login.jsf</u> e realizar seu cadastro no sistema de inscrições online SISFIE.

Ao acessar o link a tela abaixo será aberta. Na área restrita, o participante deve clicar na opção "**Não sou cadastrado**", quando acessar pela primeira vez, e efetuar o seu cadastro.

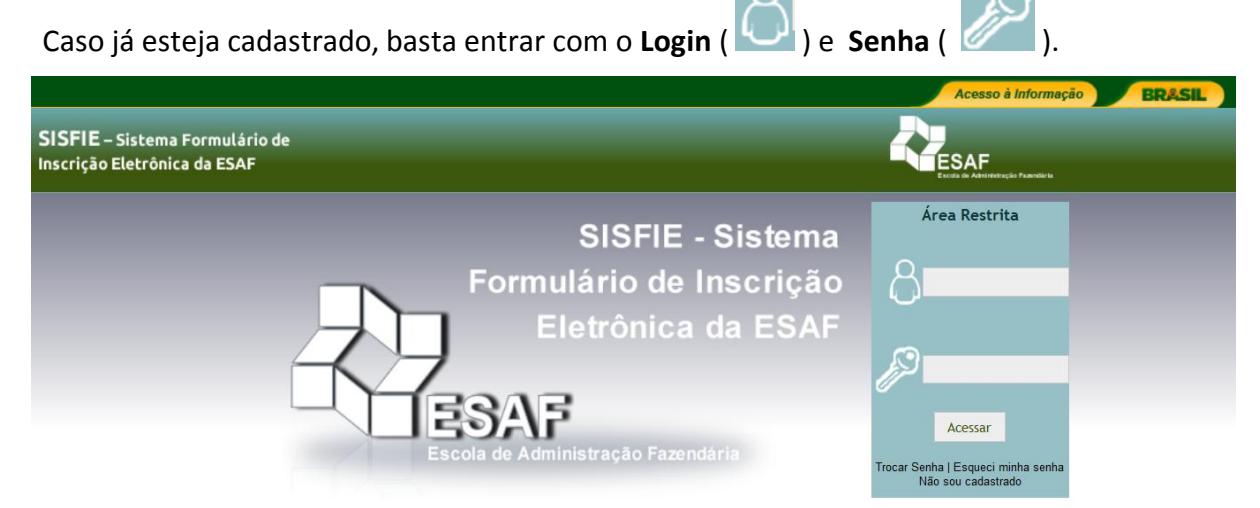

A imagem abaixo exibe a tela de cadastro, lembrando que os campos com (\*) são de preenchimento obrigatório.

|                                                                |                                        |                                  | Acesso à Informação BRASIL |
|----------------------------------------------------------------|----------------------------------------|----------------------------------|----------------------------|
| SISFIE – Sistema Formulário de<br>Inscrição Eletrônica da ESAF |                                        | ESAF<br>Ecde is Addresses Parent | •••   Sair                 |
| Cadastro de Candidato                                          |                                        |                                  |                            |
| Dados Pessoal                                                  |                                        |                                  |                            |
| *Nome Completo:                                                |                                        |                                  |                            |
| Matrícula:                                                     |                                        |                                  |                            |
| *Data de Nascimento:                                           | 0                                      |                                  |                            |
| Nacionalidade:                                                 | Brasileiro Outro (Caso não possua CPF) |                                  |                            |
| Logradouro:                                                    |                                        |                                  |                            |
| Complemento:                                                   |                                        |                                  |                            |
| *UF:                                                           | Selecione                              | •                                |                            |
| * Munícipio:                                                   | Selecione                              | •                                |                            |
| CEP:                                                           |                                        |                                  |                            |
| * Documento Estrangeiro:                                       |                                        |                                  |                            |
| E-mail Pessoal                                                 |                                        |                                  |                            |
| Contato em caso de Emergência:                                 |                                        |                                  |                            |
| Telefone do Contato:                                           |                                        |                                  |                            |
| Portador de necessidades especiais?                            |                                        |                                  |                            |
| Dados Institucional                                            |                                        |                                  |                            |

Após realizar o cadastro, o sistema enviará para o e-mail do participante o login e a senha.

A senha informada por e-mail é provisória, o participante deverá retornar ao sistema para trocar a senha temporária por uma pessoal e efetivar o cadastro.

Obs.: O cadastro é necessário apenas no seu primeiro acesso ao sistema. Uma vez cadastrado, basta utilizar o login e a senha.

Caso esqueça a senha deve solicitar uma nova na opção "Esqueci minha senha".

Será enviada para o e-mail de login uma senha temporária, o participante acessará o sistema com essa senha temporária e a substituirá por uma nova senha de uso pessoal.

## 2. INSCRIÇÃO

Após a efetivação do cadastro, o participante deverá acessar o sistema para realizar a inscrição no evento (curso, palestra, seminário etc).

Ao entrar, o participante visualizará a "Área do Candidato", onde são exibidos seus dados.

Clique na aba **"Inscrições Abertas"**, selecione o local do curso no campo **"Local**" e o curso desejado no campo **"Curso"**.

| SISFIE – Sistema Forr<br>Inscrição Eletrônica da | nulário de<br>ESAF | Л                  |                       |                                | ESAF | Interção 7 aundo la |
|--------------------------------------------------|--------------------|--------------------|-----------------------|--------------------------------|------|---------------------|
|                                                  | Área do Candidate  |                    |                       |                                |      |                     |
|                                                  | Dados Iniciais     | Inscrições Abertas | Inscrições Realizadas |                                | _    | 4                   |
|                                                  | *Local:            |                    | RECIFE/PE             |                                | •    | $\langle \Box$      |
|                                                  | *Curso:            |                    | Selecione             |                                | •    |                     |
|                                                  |                    |                    | Selecione             |                                |      |                     |
| L                                                |                    |                    | Teste Centresafpe     | 2018 - 20/01/2018 a 21/01/2018 |      |                     |

Ao abrir o curso, serão exibidos os seguintes campos:

- Informações Curso – são as informações básicas do curso, a exemplo de data e local de realização.

- **Outros cursos/Turmas Correlacionados** – são os cursos de um programa. Um Programa pode ter vários cursos acontecendo nas regiões dos Centros regionais da ESAF, em diferentes datas, com diversas turmas.

- Esfera de Governo – informa a esfera de governo para o qual o curso é direcionado.

- Requisito Obrigatório – é exibido quando o curso tem requisitos obrigatórios.

| d d | Área do Candidato       |                  |                                                                             |
|-----|-------------------------|------------------|-----------------------------------------------------------------------------|
|     | Dados Iniciais Inscriçõ | ões Abertas Ins  | scrições Realizadas                                                         |
|     | *Curso:                 |                  | Elaboração de Editais, Termos de Referência e Projetos Básicos - São Paulo/ |
|     | Informações Curso       |                  |                                                                             |
|     | Outros Cursos/Turi      | mas Correlaciona | idos                                                                        |
|     | Esfera de Governo       |                  |                                                                             |

Após selecionar o evento, confira os dados e clique em inscrever-se. Será efetuada, então, uma pré-inscrição, que não garante vaga para o curso.

Após inscrever-se, a referida inscrição passa a constar na aba "Inscrições Realizadas".

| (                                                            | Dados Iniciais Inscrições Abertas Inscrições Realizadas                                      |                        |                     |                | _          |             |  |  |  |
|--------------------------------------------------------------|----------------------------------------------------------------------------------------------|------------------------|---------------------|----------------|------------|-------------|--|--|--|
|                                                              |                                                                                              | Inscrições             |                     |                |            |             |  |  |  |
|                                                              | Curso                                                                                        | Inscrição Realizada Em | Status              | Tipo Inscrição | Selecionar | Certificado |  |  |  |
|                                                              | Centresafpe - A aplicação da Inteligência Emocional no Trabalho -<br>07/11/2017 à 10/11/2017 | 10/10/2017             | Presença confirmada | Participante   | ~          |             |  |  |  |
| Teste Centresafpe 2018 - 18/01/2018 à 18/01/2018             |                                                                                              | 18/01/2018             | Presença confirmada | Participante   | <b>√</b>   |             |  |  |  |
|                                                              | Teste 2 Centresafpe 2018 - 19/01/2018 à 20/01/2018                                           | 18/01/2018             | Presença confirmada | Participante   | ~          |             |  |  |  |
| RECIFE - PE Licitações e Contratos - 15/07/2015 à 15/07/2015 |                                                                                              | 29/04/2015             | Presença confirmada | Participante   | <b>√</b>   |             |  |  |  |

Cancelar Inscrição

Nesta aba são mostrados todos os eventos em que o participante se inscreveu, com as respectivas datas de inscrição. Nesta aba também é exibido o status da inscrição e será disponibilizado o certificado ao final do curso.

No campo status, será acompanhado todo o processo/fases da inscrição. O participante que estiver dentro das vagas terá como status "**Presença Confirmada**" e receberá um e-mail confirmando sua presença no curso. Qualquer outro status significa que o participante está aguardando liberação de vaga.

## **3. CERTIFICADO**

Para ter direito ao Certificado o aluno deverá completar a carga horária mínima do curso, que é de 75%.

Para fazer o download do certificado, acesse o SISFIE, clique na aba "Inscrições Realizadas" e, no campo Certificado, clique sobre o arquivo.

| ados Iniciais Inscrições Abertas Inscrições Realizadas                                       |                        |                     |                | _          | _           |  |  |
|----------------------------------------------------------------------------------------------|------------------------|---------------------|----------------|------------|-------------|--|--|
| Inscrições                                                                                   |                        |                     |                |            |             |  |  |
| Curso                                                                                        | Inscrição Realizada Em | Status              | Tipo Inscrição | Selecionar | Certificado |  |  |
| RECIFE - PE Licitações e Contratos - 15/07/2015 à 15/07/2015                                 | 29/04/2015             | Presença confirmada | Participante   | ~          |             |  |  |
| Centresafpe - A aplicação da Inteligência Emocional no Trabalho -<br>07/11/2017 à 10/11/2017 | 10/10/2017             | Presença confirmada | Participante   | <b>~</b>   |             |  |  |
| Teste Centresafpe 2018 - 18/01/2018 à 18/01/2018                                             | 18/01/2018             | Presença confirmada | Participante   | ~          |             |  |  |
| Teste 2 Centresafpe 2018 - 19/01/2018 à 20/01/2018                                           | 18/01/2018             | Presença confirmada | Participante   | ~          |             |  |  |

Toda comunicação referente à inscrição, confirmação de presença, liberação de vaga e certificação se dará por e-mail.

Missão: "Desenvolver pessoas para o aperfeiçoamento da gestão das finanças públicas e a promoção da cidadania".

Centro Regional de Treinamento da Esaf em Pernambuco - Centresaf/PE Av. Alfredo Lisboa, nº 1168, 5º andar. Prédio da Superintendência de Administração do Ministério da Fazenda – Samf/PE. Bairro do Recife Antigo, Recife/PE - CEP: 50.030-150. E-mail: eventos.centresafpe@fazenda.gov.br Telefone: (81) 3236-8265 / 3236-8272